License management through the ERMS application and critical importance of public display of terms and conditions at your e-journal portal : a practical approach. Electronic Resources and Libraries February 22-24, 2007 Atlanta, Gerogia.

> Anjana H. Bhatt Florida Gulf Coast University abhatt@fgcu.edu

## Public Display of Licensing Terms

## **HOW DO WE MANAGE?**

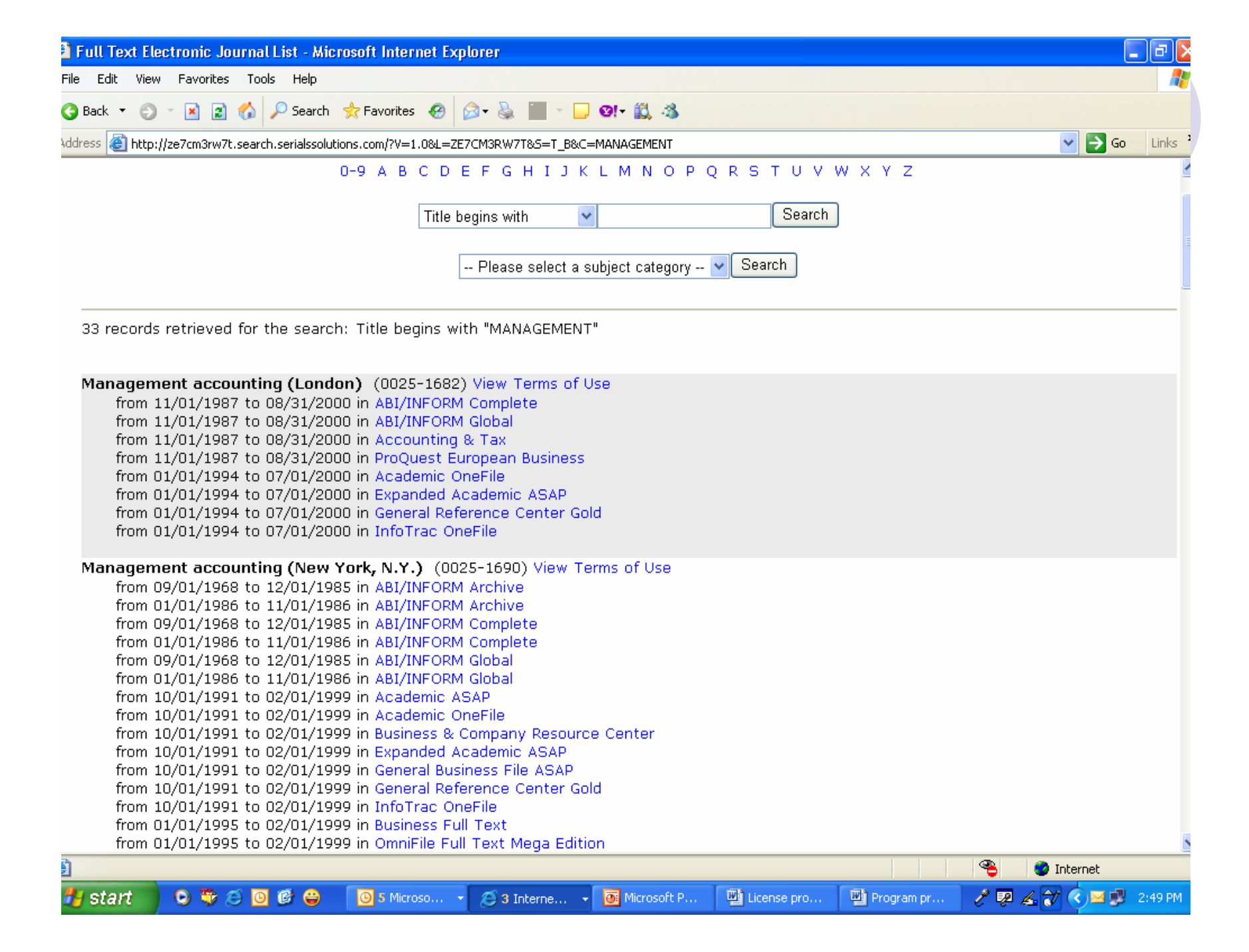

Journal: Management decision ISSN: 0025-1747 Terms of use for: Emerald Fulltext Academic OneFile Business & Company Resource Center Expanded Academic ASAP General Reference Center Gold InfoTrac OneFile Professional Collection ABI/INFORM Complete ABI/INFORM Global ProQuest Research Library Complete

Source: Emerald Fulltext Coverage Dates: from 1994 to present

Local Terms of Use:

License Term

Authorized Users

Permissions Faculty, Staff and Onsite Users, Students Note

#### Coverage Dates, nom 1994 to present

Local Terms of Use:

| License Term           | Permissions                                  | Note                                                                                                    |
|------------------------|----------------------------------------------|----------------------------------------------------------------------------------------------------|
| Authorized Users       | Faculty, Staff and Onsite Users,<br>Students |                                                                                                    |
| Digitally Copy         | Permitted                                    | Authorized Users electronically save parts of the Licensed Materials for personal use.                                                                                                    |
| Print Copy             | Permitted                                    | Licensee may allow Users to make up to 25<br>copies of a single article to assist research or<br>teaching, provided they are not for resale.<br>Users may print off single copies of parts of<br>the Licensed Materials.                                                                                                    |
| Distance Learning      | Prohibited                                   | This License does not cover use of the<br>Licensed Materials for use in for profit<br>distance learning packages; such uses require<br>a separate agreement with the Publisher.                                                                                                    |
| Course Reserve         | Permitted                                    | The Licensee may incorporate parts of the<br>Licensed Materials in printed Course packs<br>and Electronic Reserve. Each such item shall<br>carry appropriate acknowledgement, listing<br>title and author of the extract and the work,<br>and the publisher. Copies of such items shall<br>be deleted when no longer used for such<br>purpose. |
| Course Pack Electronic | Permitted                                    |                                                                                                    |
| Course Pack Print      | Permitted                                    |                                                                                                    |
| Remote Access          | All but walk-ins                             |                                                                                                    |

^

¥

# **Public Display of Licensing Terms**

## **HOW DO YOU MANAGE?**

# **QUESTIONS FOR YOU?**

- Do you publicly display the licensing terms to your patrons, or do you have any other mechanism for informing about these terms to the users?
- Do you maintain paper copies in a central location and make them available when asked?
- Do ILL or other librarians have access to actual licenses?

## Digital Millennium Act 1998 and License Issues

- 512(e) Limitation on Liability of Nonprofit Educational Institutions
- This protects nonprofit educational institutions from liability for the actions of faculty and graduate student employees relating to course materials placed online for use within courses provided in the preceding 3 years, provided the institution doesn't receive more than 2 infringement notifications about the same individual in a 3 year period.
- (C) the institution provides to all users of its system or network informational materials that accurately describe, and promote compliance with, the laws of the United States relating to copyright.

# **ERMS at FGCU Library Services**

- We use the ERMS application developed by Serials Solutions.
- It includes License Manager for recording licensing terms.
- License Manger interface makes it possible to display licensing terms in public view; selected or all.

# **RESOURCE MANAGEMENT HOME**

- Data Management Home serves as an initial access point for viewing and recording administrative metadata for e-subscriptions.
- Resource Management Home is meant for managing information about a specific eresource through a single interface.
- Resource Management Home is divided in four tabs: General, Administration, Licensing and Statistics.

# LICENSING TAB

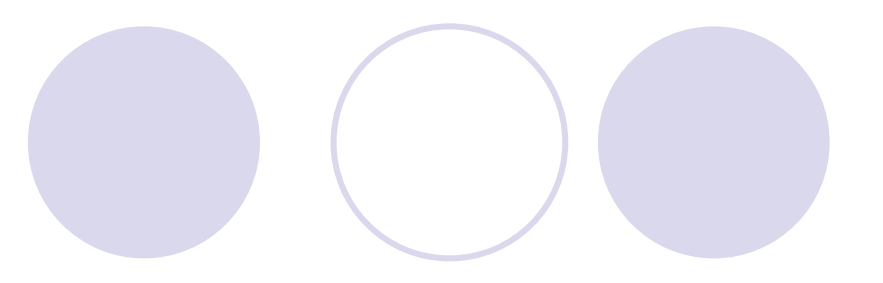

- Used for displaying, recording or editing licensing information for a new or existing e-resource.
- Divided in four sections for easy management of a license agreement.

## Section1 : Licensing URLS

## Allows recording:

- Default Vendor License URL
- Custom Vendor License URL
- Default Local License URL
- Custom Local License URL

Section 2: Resource Licenses: Edit List and Add License....1

- Displays the list of available licenses for a specific e-resource.
- Search feature allows searching or limiting the display either by the type or status of a given license.
- Additional license for an existing e-resource can be added; especially helpful in the case of consortially purchased products where more than one license may be applicable.

Section 2: Resource Licenses: Edit List and Add License....2

- Licenses entered at the provider level automatically apply to all databases and journals holdings within that database.
- Licenses entered at the database level automatically apply to all journals within that database.

# Section 2: Resource Licenses: Edit List and Add License....3

- Options available for editing, deleting and cloning licenses at the database level.
- Options to add separate license for a single journal holding within a database or to an individual database provided by one vendor.

Section 3: Resource License Agreement: General License Details....1

- Local URLs or vendor URLs
- Type of the License: Negotiated, Click through, Manifest Assent, and Shrink- wrap
- Name of the reviewers and their notes
- Physical location
- Dates: execution, beginning and ending
- Status: Active, pending, or retired

#### Resource License: AccessScience

General License Details Edit

\* Name: AccessScience

Edit Resource: Database: AccessScience

Type: Negotiated

Vendor License URL:

Local License URL:

Physical Location: Electronic Resource Librarian

Status: Active

Reviewer: Anjana Bhatt

**Reviewer Notes:** 

License Replaced By:

License Replaces:

**Execution Date:** 

Start Date: 05/11/2000

End Date:

Advance Notice Date: 60

License Duration:

License Note: Price based on FTE.

#### Authorized Users and Terms of Use Edit

| Term             | RightsNotes                                                                                       | Use in Public Display |
|------------------|---------------------------------------------------------------------------------------------------|-----------------------|
| Authorized Users | <ul> <li>Prohibited</li> <li>Faculty</li> <li>Students</li> <li>Staff and Onsite Users</li> </ul> | V                     |
|                  | ✓ Staff and Onsite Users                                                                          |                       |

Use in Public Display: 🗌

- Provides Options for:
  - recording a fairly large range of licensing terms
  - controlling the public display of licensing terms

 We have chosen selected terms for public display; rest are reserved for staff view only.

- Authorized users: faculty, staff, students, on-site and prohibited users
- Number of concurrent users
- Fair use clause indicator
- Database protection override clause Indicator

# All rights reserved indicator Citation requirement detail

# Legal issues: jurisdictions, governing and copyright law

- Permissions or restrictions regarding:
  - Digital, electronic and paper copies
  - ILL: paper, electronic, secure electronic and fax
  - Course reserves and course packs: print or electronic
  - Scholarly sharing, distant learning
  - Persistent URLs (Electronic Links)
  - Remote access
  - O User restrictions

- Perpetual access rights
- License termination information: rights, dates, clauses, requirements, breach period and cure period etc.
- Notice period: renewal and non renewal
- Legal rights of the licensee and the licensor
- Requirements for termination notice

- Archival issues: rights, formats, restrictions, notes and conditions etc.
- Pre and post-print archives: restrictions, notes and conditions
- Local use terms notes
- Applicable copyright law

| Authorized Users and Terms of Use                | e Save Changes Cancel                                                                                                    |                                |          |
|--------------------------------------------------|----------------------------------------------------------------------------------------------------|--------------------------------|----------|
| Term                                             | Rights/Notes Use in Public E                                                                                                    | )isplay                        |          |
| Authorized Users                                 | <ul> <li>Prohibited</li> <li>Faculty</li> <li>Students</li> <li>Staff and Onsite Users</li> </ul>                                                                                            |                                |          |
|                                                  |                                                                                                    | <ul> <li></li> <li></li> </ul> |          |
| Concurrent Users                                 |                                                                                                    |                                |          |
|                                                  | Enterprise-wide                                                                                                    | <ul> <li></li> <li></li> </ul> | ✓        |
| Fair Use Clause Indicator                        | Present 💌                                                                                                    |                                | <b>~</b> |
| Database Protection Override<br>Clause Indicator |                                                                                                    |                                |          |
| All Rights Reserved Indicator                    |                                                                                                    |                                |          |
| Citation Requirement Detail                      |                                                                                                    | <ul> <li></li> <li></li> </ul> |          |
| Digitally Copy                                   | Permitted 💌                                                                                                    |                                | <b>~</b> |
|                                                  | All reproduction and distribution of all downloading and<br>electronic storage of materials retrieved through the Products<br>shall be for your own internal or personal use. Downloading of | <                              | ✓        |
| Print Copy                                       | Permitted 🔽                                                                                                    |                                | <b>V</b> |

# LICENSE MANAGER

### Displays:

- Names of the licensor, database and the provider.
- Type of license: negotiated, click through or shrink-wrap.
- Status of the license: active, pending and retired.
- Edit, delete and clone options.
- Possible to sort/limit results according to the license type or license status.
- Possible to search licenses by database or a provider.

#### License Manager Edit

#### Include Terms of Use Link in:

- E-Journal Portal results
- ✓ Article Linker results

| All Providers                                                 | *                                       | All Databases                                                  |            | *      |            |            |             |       |
|---------------------------------------------------------------|-----------------------------------------|----------------------------------------------------------------|------------|--------|------------|------------|-------------|-------|
| Include Journals 🛛 🖌                                          | All Types                               | 👻 All Statuses 🔽 🕞                                             | Reset      |        |            |            |             |       |
| License Name                                                  | Provider/Title                          | Database                                                       | Туре       | Status | Start Date | End Date   | Actions     |       |
| AccessScience                                                 | McGraw Hill<br>Companies                | AccessScience                                                  | Negotiated | Active | 05/11/2000 |            | Edit Delete | Clone |
| ACM Digital Library<br>Terms and Conditions<br>of Use (FCLA)  | ACM Digital<br>Library                  | ACM (Association of<br>Computing Machinery)<br>Digital Library | Negotiated | Active |            |            | Edit Delete | Clone |
| ACS Contract Year 05-<br>06                                   | American<br>Chemical<br>Society         | American Chemical<br>Society Web Editions                      | Negotiated | Active | 08/15/2005 | 12/31/2006 | Edit Delete | Clone |
| ARTstor License<br>12/15/2004                                 | ARTstor                                 | ArtStor                                                        |            | Active | 12/15/2004 | 12/14/2007 | Edit Delete | Clone |
| Birds of North America                                        | Cornell Lab of<br>Ornithology           | Birds of North America<br>Online                               | Negotiated | Active | 11/30/2005 |            | Edit Delete | Clone |
| Bowker License from<br>FCLA                                   | R.R. Bowker<br>LLC                      |                                                                | Negotiated | Active | 01/01/2001 |            | Edit Delete | Clone |
| CCH Internet License<br>Agreement                             | CCH<br>Incorporated                     | CCH Tax Research<br>Network                                    | Negotiated | Active |            |            | Edit Delete | Clone |
| ChoiceReviews.online<br>Password Edition<br>License Agreement | Association of<br>Research<br>Libraries | ChoiceReviews.online                                           | Negotiated | Active | 08/01/2005 |            | Edit Delete | Clone |
| Chronicle of Higher<br>Education Terms and<br>Conditions      | Multiple<br>Vendors                     | Single Journals                                                |            |        |            |            |             |       |
|                                                               | Chronicle of Hig                        | her Education                                                  | Negotiated | Active | 08/12/2005 |            | Edit Delete | Clone |
| Classification Web<br>License                                 | Library of<br>Congress                  | Library of<br>Congress/Classification                          | Negotiated | Active | 07/10/2002 |            | Edit Delete | Clone |

## Issues and concerns....1

- License Manager does not provide options for entering a new license, however, an existing license can be edited or deleted within the License Manager.
- Information can be entered only for the terms that are included in the License Manger.

## Issues and concerns....2

- License Tab does not provide any flexibility in terms of adding new licensing terms through the Menu Manager.
- Designed only for managing library and publishing industry related licenses. It can not be used for managing technical or software applications related licenses.

## Issues and concerns....3

- Notes field is restricted; insufficient character space.
- Content can not be formatted.
- No spell check application available within the License Manager. Careful review of typing mistakes is required.
  - System does not provide any option for uploading the electronic copy of the license in word format.

# References

### Educase

http://www.educause.edu/content.asp?PAGE\_ID =645&PARENT\_ID=254&bhcp=1

- Summary of the DMYA <u>http://www.copyright.gov/legislation/dmca.pdf</u>
- Wikipedia <u>http://en.wikipedia.org/wiki/Online\_Copyright\_Inf</u> <u>ringement\_Liability\_Limitation\_Act#Overview</u>

 Library of Congress. Thomas http://thomas.loc.gov/cgibin/query/F?c105:1:./temp/~c105R0U1Hi:e5714 8:

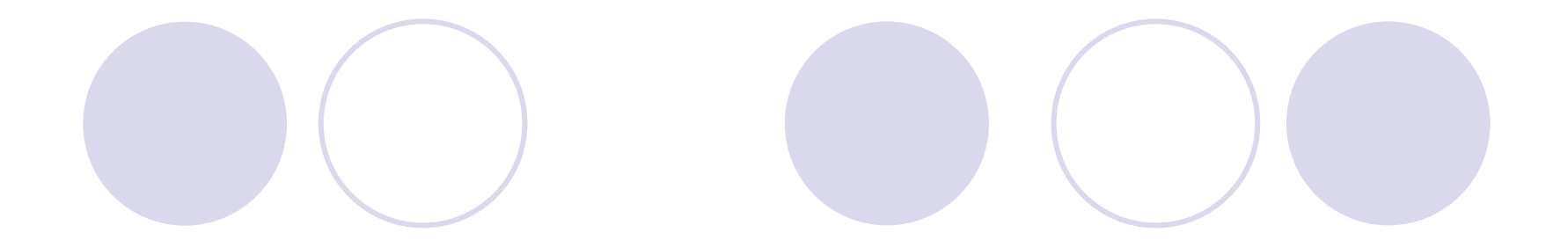

# **THANK YOU**